# Создание электронного буклета/плаката/постера средствами онлайн программы Canva

Буклет (англ. booklet) – это сфальцованный в два и более сгибов лист бумаги, на обеих сторонах которого размещена текстовая и/или графическая информация. Традиционно буклеты изготавливаются на бумаге из листа формата A4 или A3. (https://dic.academic.ru/dic.nsf/ruwiki/206612)

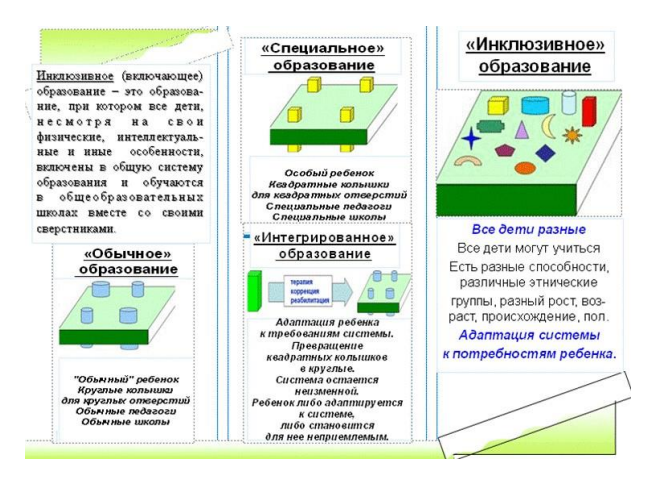

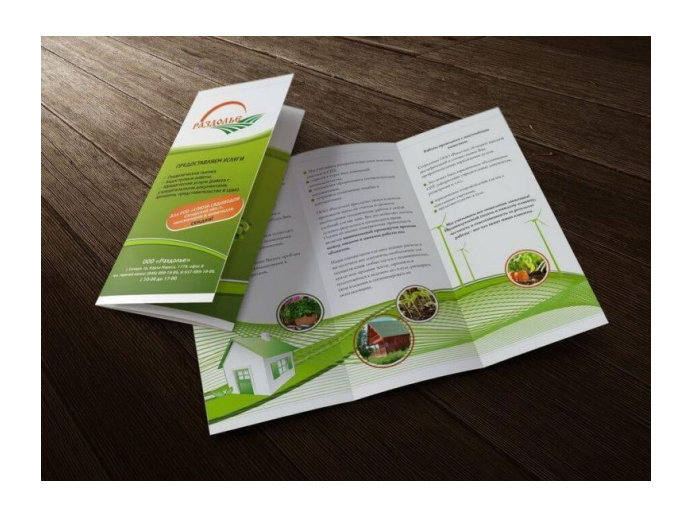

Следует отличать буклет от листовки и брошюры (https://dic.academic.ru/dic.nsf/ruwiki/206612).

Листовкой считается печатная продукция с одним сгибом, либо вовсе без них.

Под **брошюрой** же понимается непериодическое текстовое книжное издание (например, по стандартам СССР объемом свыше 4, но не более 48 страниц), состоящее из двух основных элементов: блока и бумажной обложки, и скрепленных между собой при помощи шитья скрепкой или ниткой.

**Постер** – рекламное средство в виде объявления, афиши, плаката. (<u>https://dic.academic.ru/dic.nsf/econ\_dict/19041</u>)

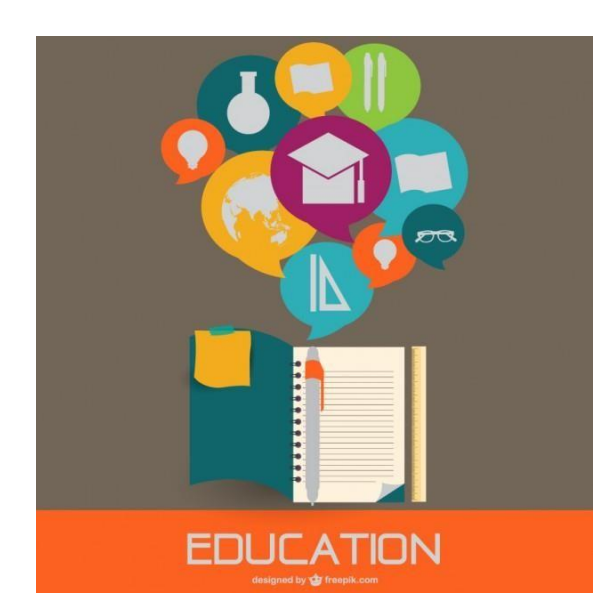

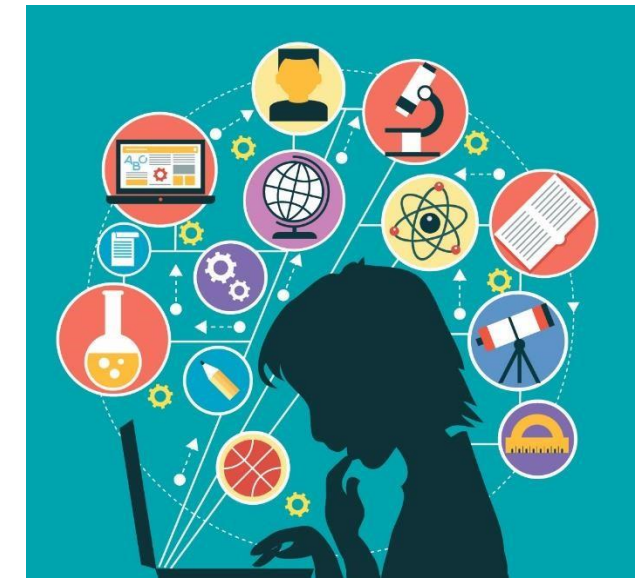

Источники рисунков, показанных в качестве примера:

- https://www.printo.kz/wp-content/uploads/2018/02/prod-bukle-5-768x560.jpg
- http://www.alekseevka-school.ru/инклюзивное-образование/
- https://cdn.lifehacker.ru/wp-content/uploads/2014/07/27125248-shutterstock\_194491607.jpg https://image.freepik.com/free-vector/\_23-2147490814.jpg

Программ и разных инструментов для создания буклетов/плакатов/постеров много. Рассмотрим один из вариантов – сайт canva.com

## Регистрация на сайте Краткая

#### <u>инструкция:</u>

Зарегистрируйтесь на сайте <u>https://www.canva.com</u>, используя почту google (или можно выбрать любой другой вариант регистрации на сайте).

#### Подробная инструкция

- 1. Перейти на сайт <u>https://www.canva.com</u>
- 2. В левой части окна выбрать «Войти через Google» (или можно выбрать любой другой вариант регистрации на сайте).

## < Вход в учетную запись

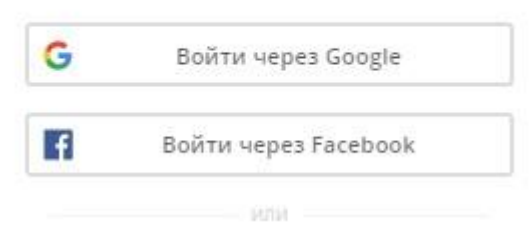

- 3. При необходимости, выбрать необходимый вариант использования сайта: для обучения, например.
- 4. При необходимости выбрать или ввести свой аккаунт (почта gmail.com).
- 5. Будет открыто окно:

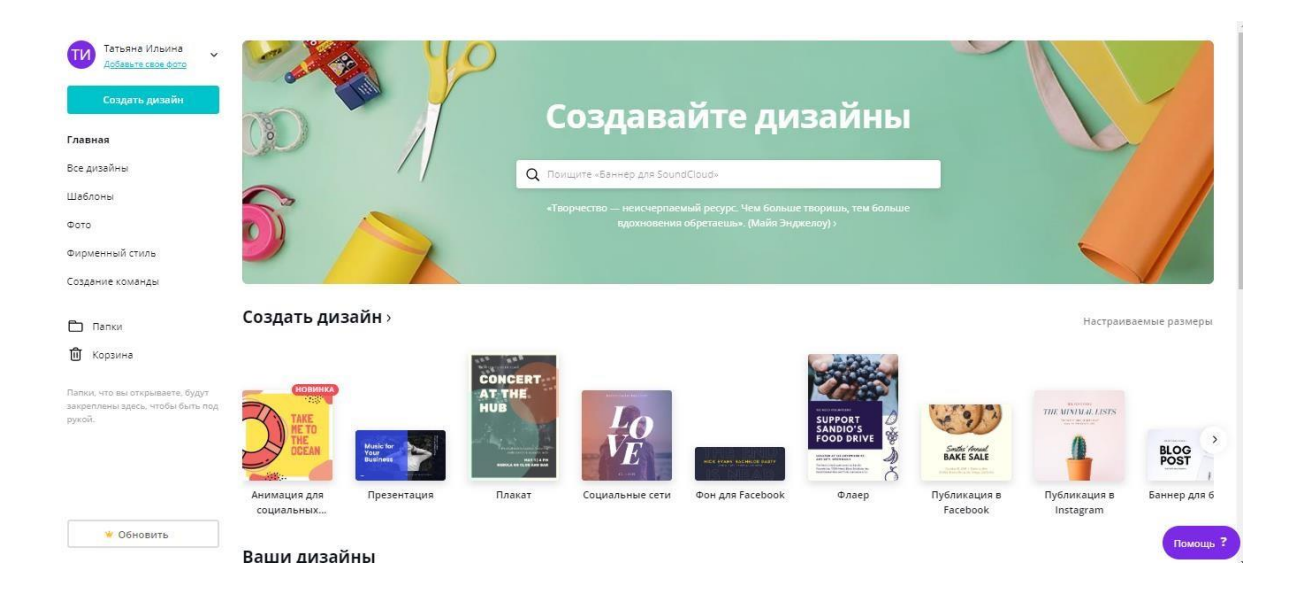

# Создание буклета

### Инструкция:

- 1. В левой части выбрать «Шаблоны».
- 2. В центральной части окна в разделе «Тройной буклет» выбрать «Буклет». Затем выбрать один из дизайнов.
- 3. В правой части нажать кнопку «Использовать этот шаблон».
- 4. Выбрать в левой части необходимое оформление
- 5. Обратите внимание будет сразу добавлено две страницы (две стороны одного листа).
- 6. Выбрать подходящий фон, рамки, элементы и так далее.
- 7. Разместить материал в столбцах первой страницы.
  - В столбце № 1. Разместить название своей темы, свою фамилию с инициалами, свой логотип.
  - В столбце № 2. Разместить название вуза, название факультета (института), название дисциплины.
  - В столбце № 3. Разместить содержание своего буклета. То есть краткую информацию, о чём буклет.
- 8. Разместить материал на второй странице. Важно:
  - Материал посвящён теме, указанной преподавателем.
  - В буклете должны присутствовать рисунки, текст.
  - Материал должен быть разбит на блоки. Примечание: названия именно этих блоков написано в столбце № 3 на первой странице буклета.
  - Текст должен быть отредактирован в едином стиле.
- 9. Отформатировать буклет в целом.
  - Две страницы буклета должны быть отформатированы в едином стиле. Форматирование должно соответствовать выбранной теме.
- 10. Сохранить созданный буклет на сайте canva.com (Файл Сохранить).
- 11. Скачать буклет (Скачать (стрелка в правом верхнем углу) pdf) или ссылку на него (Поделиться Копировать ссылку).

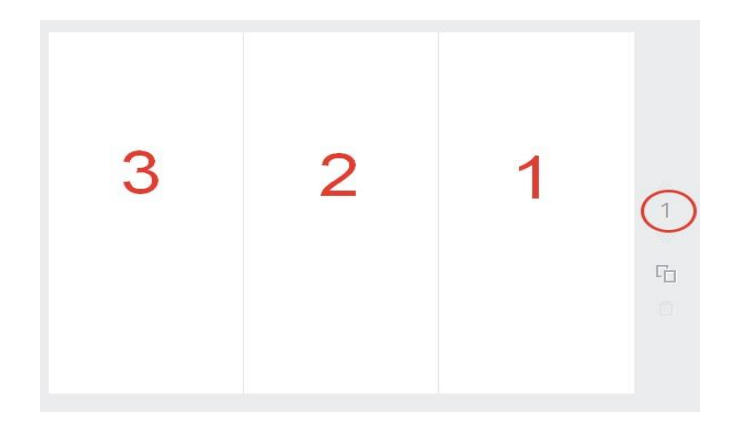

## Создание постера/плаката

### Инструкция:

- 1. В левой части выбрать «Шаблоны».
- 2. В центральной части окна в разделе «Плакат» выбрать один из вариантов. Затем выбрать один из дизайнов.
- 3. В правой части нажать кнопку «Использовать этот шаблон».
- 4. Выбрать в левой части необходимое оформление.
- 5. Обратите внимание будет сразу добавлена одна страница (одна сторона одного листа).
- 6. Добавить вторую страницу (две стороны одного листа).
- 7. Выбрать подходящий фон, рамки, элементы и так далее.
- 8. Разместить материал на странице (страницах).
- 9. Отформатировать постер в целом.
  - Две страницы постера/плаката должны быть отформатированы в едином стиле. Форматирование должно соответствовать выбранной теме.
- 10. Сохранить созданный плакат/постер на сайте canva.com (Файл Сохранить).
- 11. Скачать плакат/постер (Скачать (стрелка в правом верхнем углу) pdf) или ссылку на него (Поделиться Копировать ссылку).

## Оформление буклета/постера/плаката

В левой части окна можно, методом перетаскивания:

• выбрать необходимый **шаблон** (щелчком на нужном шаблоне или перенести его слева направо, зажав левую кнопку мыши). Примечание: при необходимости отдельные элементы шаблона можно изменять, удалять.

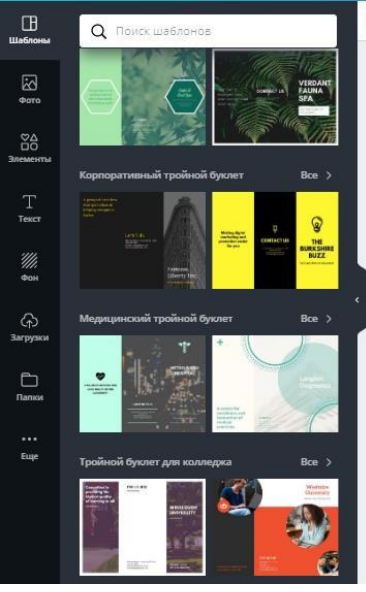

 добавить элементы в виде фигур, линий, рамок и так далее (щелчком на нужной группе, а затем на нужном элементе). Примечание: добавленный элемент можно выделить; а затем, при помощи открывающихся инструментов сверху, изменить внешний вид. При помощи маркеров, расположенных по краям, можно изменять размер и угол поворота элемента.

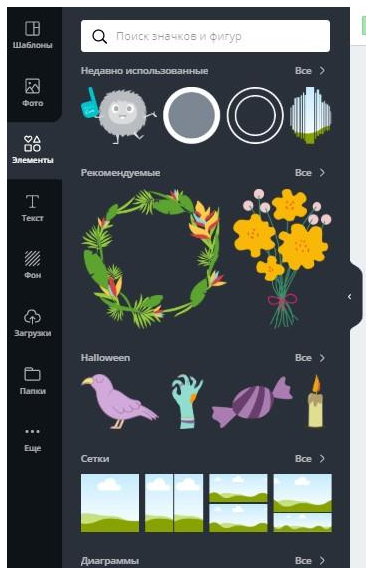

• добавлять текст (щелчком на нужном объекте). Примечание: добавленный элемент можно выделить; а затем, при помощи открывающихся инструментов сверху, изменить форматирование текста.

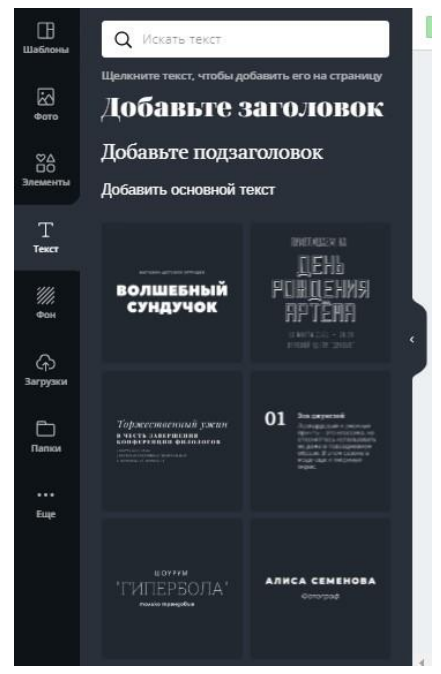

• изменять **фон** (щелчком на нужном цвете, шаблоне). Примечание: добавленный фон можно выделить; а затем, при помощи открывающихся инструментов сверху, изменить выбранный цвет.

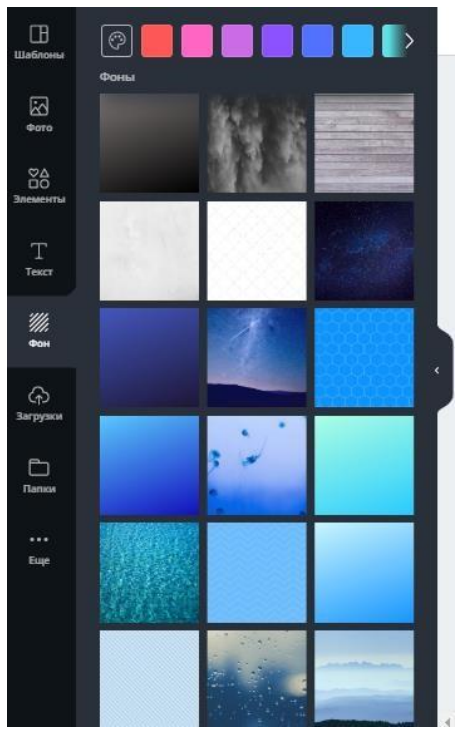

## Сохранение созданного продукта на сайте

Чтобы сохранить на сайте canva.com созданный продукт, надо:

• В верхнем меню выбрать команду: Файл – Сохранить

Сохранение созданного продукта на компьютере

Созданный продукт можно сохранить в памяти компьютера в виде:

- Рисунка јрд Рисунка рпд
  - Файла pdf Для этого надо:
  - В верхнем меню выполнить команду Скачать (стрелка в правом верхнем меню).

| Поделиться     | ⊻      | Опубликовать 🗸   |
|----------------|--------|------------------|
| 🛓 Скачать      |        | ×                |
| Тип файла      |        |                  |
| PDF-файл д     | ля     | рекомендуемый) 🗸 |
| 🗌 Метки обр    | езки и | выпуск           |
| Выберите стран | ницы   |                  |
| Все страни     | цы (2) | ~                |
|                | Ска    | чать             |
|                |        |                  |

• В открывшемся окне выбрать Тип файла:

| PNG                              | -    |
|----------------------------------|------|
| Изображение высокого качества    |      |
| JPG                              |      |
| Изображение с небольшим размером | < 1  |
| файла                            |      |
| Стандартный PDF-файл             |      |
| Многостраничный документ с       |      |
| небольшим размером файла         |      |
| PDF-файл для печати              | - 1  |
| РЕКОМЕНДУЕМЫЙ                    | /    |
| Многостраничный документ         | ~    |
| высокого качества                | - 11 |
| Видео БЕТА-ВЕРСИЯ                | - 1  |
| MP4                              |      |
|                                  | *    |

• Нажать кнопку Скачать

## Сохранение ссылки на созданный продукт

Получение ссылки на файл, сохранённый в среде canva.com, реализуется следующим образом: 1.

- Сохранить файл на сайте canva.com
- 2. В правом верхнем углу нажать на кнопку «Поделиться»
- 3. Откроется окно:

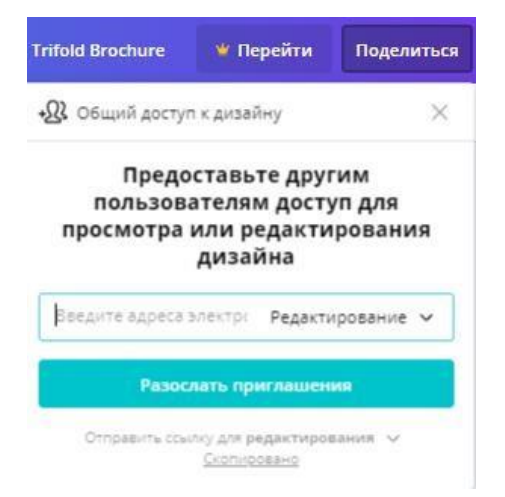

4. В нижней части выбрать «Отправить ссылку для просмотра».

| Trifold Brochure              | 👋 Перейти                                               | Поделиться                | $\underline{\star}$ | Оп | убликовать | ~ |
|-------------------------------|---------------------------------------------------------|---------------------------|---------------------|----|------------|---|
| •🕂 Общий досту                | п к дизайну                                             | ×                         |                     |    |            |   |
| Предо<br>пользов<br>просмотра | оставьте друг<br>ателям досту<br>или редакти<br>дизайна | гим<br>уп для<br>прования |                     |    |            |   |
| Введите адреса                | элект Редакти                                           | ирование 🗸                |                     |    |            |   |
| Разос                         | лать приглашен                                          | ИЯ                        |                     |    |            |   |
| Отправити                     | ь ссылку для <b>реда</b>                                | ктирования                |                     | ~  | *          |   |
| Отправит                      | ь ссылку для <b>прос</b>                                | мотра                     |                     |    |            |   |
| Отправит                      | ь ссылку для <b>испо</b>                                | льзования шабл            | она                 | *  | -          |   |

5. В нижней части нажать «Копировать ссылку».

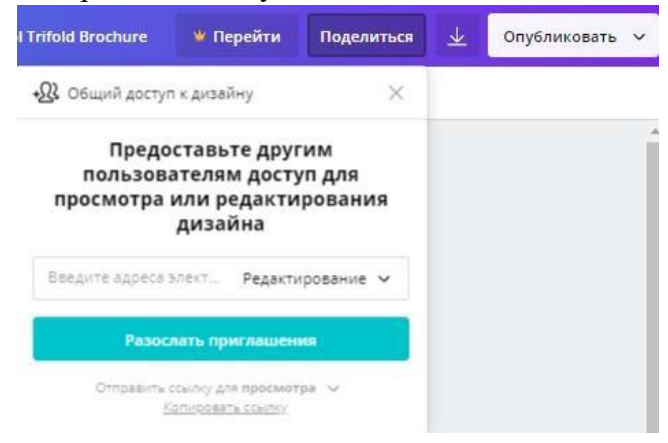

6. Скопированную ссылку можно вставить в нужное пространство.